### Ajouter une session de découverte

Pour ajouter une session de découverte à un élève, depuis la page de gestion d'un stage, cliquez sur le bouton + (①) de l'élève.

#### Remarque

Un élève peut avoir autant de sessions de découverte que vous souhaitez (2).

|                                                      |               | organication close on  |                                      |                       |                             |                        |              |                                             |                             |     |  |  |  |  |
|------------------------------------------------------|---------------|------------------------|--------------------------------------|-----------------------|-----------------------------|------------------------|--------------|---------------------------------------------|-----------------------------|-----|--|--|--|--|
| I > Decouverte des formations post-collège > Gérér i | ine formation |                        |                                      |                       |                             |                        |              | Rechercher :                                |                             |     |  |  |  |  |
|                                                      |               |                        |                                      |                       | Signatures de la convention |                        |              |                                             | Signatures de la convention |     |  |  |  |  |
| Nom                                                  | Classe        | État de la demande     | Dates de la session de<br>découverte | Convention            | Elève                       | Responsables<br>légaux | Principal(e) | Chef(fe) de<br>l'établissement<br>d'accueil |                             | Q   |  |  |  |  |
| ARRE Aaron                                           | 6EME3         | A faire                |                                      |                       |                             |                        |              |                                             | 1                           | F   |  |  |  |  |
| ONHOMME Liam                                         | 3EME3         | Acceptée le 21/10/2024 | Le 29/10/2024                        | Envoyée le 25/10/2024 | Signée                      | Signée                 | Signée       | Signée                                      | 🖉 🗊                         | E   |  |  |  |  |
|                                                      |               | Acceptée le 23/10/2024 | Le 28/10/2024                        |                       | Non signée                  | Non signée             | Non signée   | Non signée                                  | 🖉 🗊                         |     |  |  |  |  |
| ARDONNIER Chanle                                     | JEMEZ         | Faite le 23/10/2024    |                                      |                       |                             |                        |              |                                             | 1                           |     |  |  |  |  |
|                                                      |               |                        |                                      |                       |                             |                        |              |                                             |                             |     |  |  |  |  |
| stion documentaire                                   |               |                        |                                      |                       |                             |                        |              |                                             |                             |     |  |  |  |  |
|                                                      |               |                        |                                      |                       |                             |                        |              |                                             |                             |     |  |  |  |  |
| - → ↑ + □ • × □ ↓ □ × □<br>■ Favoris Nom             | •1            | _                      | Perm                                 | issions 🛛             | Modifié                     | 1                      | Tail         | le 🛯                                        | Q                           | Тур |  |  |  |  |
| Alintenance des véhicules                            |               |                        |                                      |                       |                             |                        |              |                                             |                             |     |  |  |  |  |
| © corpense                                           |               |                        |                                      |                       |                             |                        |              |                                             |                             |     |  |  |  |  |
|                                                      |               |                        |                                      |                       |                             |                        |              |                                             |                             |     |  |  |  |  |

Complétez le formulaire de la session de découverte (③). Selon l'état de la demande (④), des champs supplémentaires apparaîtront (⑤).

| Péaase                                                  |                            |          |                                              |                  |                        |                 |                                             |        |
|---------------------------------------------------------|----------------------------|----------|----------------------------------------------|------------------|------------------------|-----------------|---------------------------------------------|--------|
| ccueil Personnes - Au quotidien - Comités, cor          | nmissions, conseils, ESS + | Organisa | Ajouter une session de découverte            |                  |                        |                 |                                             |        |
| Accueil > Découverte des formations post-collège > Gère | r une formation            |          | Demande de découverte (3)                    |                  |                        |                 |                                             |        |
| Élèves intéressés par cette formation                   |                            |          | ÉTAT DE LA DEMANDE Obligatoire Demande faite |                  |                        |                 | Perharther                                  |        |
|                                                         |                            |          | DATE DE LA DEMANDE Obligatoire               |                  | Signatures d           | a la convention |                                             |        |
| Nom                                                     | Classe                     | État d   | <b>(</b>                                     |                  | Responsables<br>légaux | Principal(e)    | Chef(fe) de<br>l'établissement<br>d'accuell |        |
| BARRE Aaron                                             | 6EME3                      |          | 4                                            |                  |                        |                 |                                             | •      |
| BONHOMME Liam                                           | 3EME3                      | Accepté  | Ltat de la session                           |                  | Signée                 | Signée          | Signée                                      |        |
| CHARBONNIER Charlie                                     | 3EME2                      | Accepte  | SESSION ANNULÉE Non *                        | be in the second |                        |                 |                                             |        |
|                                                         |                            | Faite    |                                              |                  |                        |                 |                                             |        |
| Gestion documentaire                                    |                            |          | Autres informations                          |                  |                        |                 |                                             |        |
|                                                         |                            |          | INFORMATIONS COMPLÉMENTAIRES                 |                  |                        |                 |                                             |        |
| (+) 本 10 白土土 母目 百次                                      |                            |          |                                              | 6-05A 8          |                        |                 |                                             | Q X    |
| Maintenance des véhicules                               |                            |          |                                              |                  |                        |                 | ·· 1                                        | 1195 1 |
| ₩ Corbeille                                             |                            |          |                                              |                  |                        |                 |                                             |        |
|                                                         |                            |          |                                              |                  |                        |                 |                                             |        |

## Modifier une session de découverte

Pour modifier une session de découverte, cliquez sur le bouton

| eil > Découverte des formations post-collège > | Gérer une formation |                        |                                      |                       |            |                        |                 |                                             |     |
|------------------------------------------------|---------------------|------------------------|--------------------------------------|-----------------------|------------|------------------------|-----------------|---------------------------------------------|-----|
| lèves intéressés par cette format              | ion                 |                        |                                      |                       |            |                        |                 |                                             |     |
|                                                |                     |                        |                                      |                       |            | Signatures d           | a la convention | Rechercher :                                |     |
| Nom                                            | Classe              | État de la demande     | Dates de la session de<br>découverte | Convention            | Elève      | Responsables<br>légaux | Principal(e)    | Chef(fe) de<br>l'établissement<br>d'accueil | 6   |
| BARRE Aaron                                    | 6EME3               | Faite le 23/10/2024    |                                      |                       |            |                        |                 |                                             | 1   |
| BONHOMME Liam                                  | 3EME3               | Acceptée le 21/10/2024 | Le 29/10/2024                        | Envoyée le 25/10/2024 | Signée     | Signée                 | Signée          | Signée                                      | 🖉 🗊 |
|                                                | 05450               | Acceptée le 23/10/2024 | Le 28/10/2024                        |                       | Non signée | Non signée             | Non signée      | Non signée                                  | 💋 🗊 |
| CHARBONNIER Charlie                            | JEMEZ               | Faite le 23/10/2024    |                                      |                       |            |                        |                 |                                             | 💋 🗊 |

de la session à modifier (6).

Ĩ

# Supprimer une session de découverte

Pour supprimer une session de découverte, cliquez sur le bouton de la session à supprimer 面

| Personnes - Au quolidie - Comités, commissions, conseils, ESS - Organisation - Liens externes - Administration - Votre compte         1 > Découverte des formations         1 > Découverte des formations post-cotiège > Gérer une formation         Averte des formations         Averte des formations         Averte le 23                                                                                                    | 90.0                                           |                             |                          |                                      |                       |            |                        |                 |                                             |     |    |
|----------------------------------------------------------------------------------------------------|------------------------------------------------|-----------------------------|--------------------------|--------------------------------------|-----------------------|------------|------------------------|-----------------|---------------------------------------------|-----|----|
| Is Decouverle des formations<br>eves intéressés par cette formation<br>Nom Classe Let de la demande Dates de la session de<br>découverte des session de<br>découverte des session de<br>découvert | Personnes - Au quotidien - Comités, c          | ommissions, conseils, ESS - | Organisation - Liens ext | ternes • Administration • Vi         | otre compte           |            |                        |                 |                                             |     |    |
| Anno       Classe       Fatle le 31102024       Dates de la session de de la session de de de session de de de session de de de session de de de session de de de session de de de session de de de session de de de de de de de de de de de de de                                                                                                    | > Decouverte des formations post-collège > Gér | er une formation            |                          |                                      |                       |            |                        |                 |                                             |     |    |
| $\begin{tabular}{ c c c c c } \hline \begin{tabular}{ c c c c c } \hline \begin{tabular}{ c c c c c c c } \hline \begin{tabular}{ c c c c c c c c c c c c c c c c c c c$                                                                                                    | ves intéressés par cette formatior             | ו                           |                          |                                      |                       |            |                        |                 |                                             |     |    |
| Nom         Eiste de la demande         Dates de la session de découverté         Convention         Istere la convention         Responsable         Principal(e)         Chef(fe) de découverté         Chef(fe) de découverté         Chef(fe) de découverté         Convention         Eléve         Responsable         Principal(e)         Chef(fe) de découverté         Convention         Image: la decouverté         Convention         Image: la decouverté         Convention         Eléve         Responsable         Principal(e)         Chef(fe) de découverté         Convention         Convention         Conv                                                                                                    |                                                |                             |                          |                                      |                       |            |                        |                 | Rechercher :                                |     |    |
| Nom     Classe     État de la demande     Dates de la session de<br>découverte     Convention     Elève     Responsables<br>légaux     Principale     Principale <td></td> <td></td> <td></td> <td></td> <td></td> <td></td> <td>Signatures d</td> <td>e la convention</td> <td></td> <td></td> <td></td>                                                                                                    |                                                |                             |                          |                                      |                       |            | Signatures d           | e la convention |                                             |     |    |
| ARRE Aaron         6EME3         Faite le 23/10/2024         Image: Comparison of the comparison of the co                                                                                                    | Nom                                            | Classe                      | État de la demande       | Dates de la session de<br>découverte | Convention            | Elève      | Responsables<br>légaux | Principal(e)    | Chef(fe) de<br>l'établissement<br>d'accueil | 0   |    |
| NHOMME Liam         3EME3         Acceptée le 21/10/2024         Le 29/10/2024         Envoyée le 25/10/2024         Signée         Signée                                                                                                    | ARRE Aaron                                     | 6EME3                       | Faite le 23/10/2024      |                                      |                       |            |                        |                 |                                             | 💋 🗊 |    |
| AREONNER Charle         Acceptée le 23/10/2024         Le 28/10/2024         Non signée         Non signée                                                                                                    | DNHOMME Liam                                   | 3EME3                       | Acceptée le 21/10/2024   | Le 29/10/2024                        | Envoyée le 25/10/2024 | Signée     | Signée                 | Signée          | Signée                                      | 1   |    |
| Faite le 23/10/2024                                                                                                    | CHARBONNIER Charlie                            | 051/50                      | Acceptée le 23/10/2024   | Le 28/10/2024                        |                       | Non signée | Non signée             | Non signée      | Non signée                                  | 💋 🗊 |    |
|                                                                                                    |                                                | 3EME2                       | Faite le 23/10/2024      |                                      |                       |            |                        |                 |                                             | 1   |    |
|                                                                                                    |                                                |                             |                          |                                      |                       |            |                        |                 |                                             |     |    |
|                                                                                                    |                                                |                             |                          |                                      |                       |            |                        |                 |                                             |     |    |
|                                                                                                    | ÷ → ↑ 🖿 ◘ 🛨 💀 🖬 🖸 ೫                            | Ó                           |                          |                                      |                       |            |                        |                 |                                             | Q   |    |
| Stori documentare (→ ↑ □ □ ± ± □ = □ X □                                                                                                    | Favoris Nom                                    | * I                         |                          | Perm                                 | issions               | Modifié    |                        | Tail            | le 🛛                                        |     | Ту |

## • Tableau des élèves

Le tableau des élèves (®) permet de suivre l'état d'une demande (⑨) et, une fois acceptée, les informations concernant la convention (⑩).

| Personnes - Au quotidien - Comités, e            | commissions, conseils, ESS - | Organisation - Liens exte | ernes + Administration + Vot         | re compte             |            |                        |                 |                                             |     |   |
|--------------------------------------------------|------------------------------|---------------------------|--------------------------------------|-----------------------|------------|------------------------|-----------------|---------------------------------------------|-----|---|
| II > Découverte des formations post-collège > Gé | erer une formation           |                           |                                      |                       |            |                        |                 |                                             |     |   |
| èves intéressés par cette formatio               | n                            |                           |                                      |                       |            |                        |                 |                                             |     |   |
| 8                                                |                              |                           |                                      |                       |            |                        |                 | Rechercher :                                |     |   |
|                                                  |                              |                           |                                      | (                     | ก          | Signatures de          | e la convention |                                             |     |   |
| Nom                                              | Classe                       | État de la demande        | Dates de la session de<br>découverte | Convention            | Elève      | Responsables<br>légaux | Principal(e)    | Chef(fe) de<br>l'établissement<br>d'accueil |     |   |
| 3ARRE Aaron                                      | 6EME3                        | Faite le 23/10/2024       |                                      |                       |            |                        |                 |                                             | 1   | ł |
| 30NHOMME Liam                                    | 3EME3                        | Acceptée le 21/10/2024    | Le 29/10/2024                        | Envoyée le 25/10/2024 | Signée     | Signée                 | Signée          | Signée                                      | 1   | + |
|                                                  | 25M52                        | Acceptée le 23/10/2024    | Le 28/10/2024                        | 0                     | Non signée | Non signée             | Non signée      | Non signée                                  | 🖉 🗊 |   |
| MARBONNIER Granie                                | JEWEZ                        | Faite le 23/10/2024       |                                      |                       |            |                        |                 |                                             | 1   |   |

Les lignes grisés (**0**) correspondent aux sessions de découvertes annulées, c'est-à-dire les sessions qui n'ont pas eu lieu pour une raison quelconque (vous pouvez indiquer le motif dans le formulaire de saisie de la session - **2**).

#### Remarque

Ne confondez pas Demande annulée et Session annulée.

Lorsque vous faites une demande à un établissement, celui-ci peut très bien la refuser, par exemple parce qu'il n'y a plus de place. Dans ce cas, indiquez comme **Etat de la demande** (**③**), **Demande refusée**. Vous pourrez alors indiquer la date et le motif de refus (**④**).

# Gérer une session de découverte

| Pégase                                                                                              | nissions, conseils, ESS <del>-</del> | Organisa | Modifier une session de découverte                                         | ×       |                        |                 |                                             |     | G         |
|----------------------------------------------------------------------------------------------------|--------------------------------------|----------|----------------------------------------------------------------------------|---------|------------------------|-----------------|---------------------------------------------|-----|-----------|
| Accueil > Découverte des formations post-collège > Gérer o<br>Élèves intéressés par cette formation | une formation                        |          | Demande de découverte<br>ÉTAT DE LA DEMANDE Obligatoire<br>Demande refusée |         |                        |                 | Rechercher :                                |     |           |
|                                                                                                    |                                      |          | DATE DE LA DEMANDE Obligatoire                                             |         | Signatures de          | e la convention |                                             |     |           |
| Nom                                                                                                 | Classe                               | État d   | 23/10/2024                                                                 |         | Responsables<br>légaux | Principal(e)    | Chef(fe) de<br>l'établissement<br>d'accueil |     |           |
| BARRE Aaron                                                                                         | 6EME3                                | Faite    | DATE DU REFUS Obligatoire                                                  |         |                        |                 |                                             |     | +         |
| BONHOMME Liam                                                                                       | 3EME3                                | Accepté  | 23/10/2024                                                                 |         | Signée                 | Signée          | Signée                                      |     | +         |
| CHARBONNIER Charlie                                                                                 | 3EME2                                | Accepté  | MOTIF DU REFUS 4                                                           | ée      |                        | Non signée      | Non signée                                  |     | +         |
| Gestion documentaire<br>←→ ↑ ■ □ ± = ◎ = ○ ★ ○<br>Favoris Nom                                       | -1                                   |          | État de la session                                                         | Aodifié | 5 I                    | Tail            | ie I                                        | Q T | X<br>IPPE |
| Maintenance des véhicules     Corbeille                                                             |                                      |          | Non *                                                                      |         |                        |                 |                                             |     |           |

Par contre, supposons que l'élève soit malade le jour prévu de la session. Dans ce cas, la session est annulée : vous l'indiquez dans le formulaire de saisie de la session (€), ajoutez la date du jour et le motif Elève malade (②).

| Accust       Developments       Au quotidaten       Contrades, commentsiones, contendes, commentationes, contendes, commentationes, contendes, contendes, commentationes, contendes, commentationes, contendes, commentationes, contendes, commentationes, contendes, commentationes, contendes, contendes, contendes, commentationes, contendes, contendes, c                                          | Péqose                                                                       |                                                   |         |        |             |           |    | Ð   |
|----------------------------------------------------------------------------------------------------|------------------------------------------------------------------------------|---------------------------------------------------|---------|--------|-------------|-----------|----|-----|
| Characte de storrations post-catélige > 6 deer une formation   BARRE Aaron   BARRE Aaron   BARRE BARRE BARRE BARRE BARRE BARRE BARRE BARRE BARRE BARRE BARRE BARRE BARRE BARRE BARRE BARRE BA                                                                                                    | Accueil Personnes + Au audiciden + Comités, commissions, conseils, ESS + Orc | Modifier une session de découverte                | ×       |        |             |           |    |     |
| BRARE Aaron GEMES Pare   BONHOMME Lam SEMES Acception   BONHOMME Chame SEMES   CHARBONNEER Chame SEMES   SEMES Session ANNULÉE   Out S      DATE DE L'ANNULATION Colligatore 23102024 DATE DE L'ANNULATION Colligatore 23102024 Elver malade Autres informations Autres informations INFORMATIONS COMPLÉMENTAIRES                                                                                                    | Accueil > Découverte des formations post-collège > Gérer une formation       | CHEF(FE) DE L'ÉTABLISSEMENT D'ACCUEIL Obligatoire |         | légaux | i incipatej | d'accueil |    |     |
| BONHOMME Lian 3EME3 Accept   CHARBONNER Chanie 3EME2                                                                                                    | BARRE Aaron 6EME3                                                            | Non signée *                                      |         |        |             |           |    | +   |
| CHARBONNER Charle     Gestion documentaire     Charbon documentaire     Date De L'ANNULATION Obligatore   23/10/2024     Motri De L'ANNULATION     Eleve malade     Autres informations     INFormations complémentaires                                                                                                    | BONHOMME Liam 3EME3 A                                                        | epté                                              |         |        | Signée      | Signée    |    | +   |
| Set in documentaire     Cestion documentaire     Call     Date De L'ANNULATION Obligatoire   23/10/2024     Morrie De L'ANNULATION     Elève malade     Elève malade     Mutres informations     INFORMATION S COMPLÉMENTAIRES                                                                                                    | A                                                                            | Etat de la session                                | ée      |        |             |           |    | -   |
| Gestion documentaire     23/10/2024     Mor Tip De L'ANNULATION     Mutres informations     INFORMATION S COMPLÉMENTAIRES                                                                                                    | CHARBONNIER Chanie 3EME2                                                     | ate SESSION ANNULÉE                               |         |        |             |           |    |     |
| Image: Constitution       Month De L'ANNULATION       Constitution       Constitution       Constitutio                                                                                                    | Gestion documentaire                                                         | DATE DE L'ANNULATION Obligatoire 23/10/2024       |         |        |             |           |    |     |
| Image: Second second second | ← → 本 面 白金素 母首 百米白                                                           |                                                   |         |        |             |           | ٩  | ×   |
| Autres informations<br>Informations complémentaires                                                                                                    | Favoris     Mon     Antremance des véhicules     Corbeille                   | Elève malade                                      | fodifié |        | Tai         | e         | τy | npe |
| INFORMATIONS COMPLÉMENTAIRES                                                                                                    |                                                                              | Autres informations                               |         |        |             |           |    |     |
| éments.                                                                                                    |                                                                              | INFORMATIONS COMPLÉMENTAIRES                      | /ément  | ts.    |             |           |    |     |

#### Bilan de la session

Une fois la session passée (la date de fin de la session doit être inférieure ou égale à la date du jour), vous pouvez faire le bilan de la session dans la partie **Bilan de la session** (③). Vous pouvez indiquer

si l'élève a suivi la session de découverte et en faire le bilan ou saisir le motif de non suivi ().

| Péoose                                |                                                                                |                                                                                    |                     |                             |                |                                             |                       | [→    |  |
|---------------------------------------|--------------------------------------------------------------------------------|------------------------------------------------------------------------------------|---------------------|-----------------------------|----------------|---------------------------------------------|-----------------------|-------|--|
| r cguse                               | •                                                                              | Modifier une session de découverte                                                 | ×                   |                             |                |                                             |                       |       |  |
| Accueil Personnes - Au quotidien      | n * Comités, commissions, conseils, ESS *                                      |                                                                                    |                     |                             |                |                                             |                       |       |  |
| Accuell > Organisation > Découverte d | les formations post-collège > Gérer une format                                 | PRINCIPAL(E) Obligatoire                                                           | Rechercher :        |                             |                |                                             |                       |       |  |
|                                       |                                                                                | Signée                                                                             | •                   | Signatures de la convention |                |                                             |                       |       |  |
| Nom                                   | Classe                                                                         | CHEF(FE) DE L'ÉTABLISSEMENT D'ACCUEIL Obligatoire                                  |                     | sponsables<br>légaux        | Principal(e)   | Chef(fe) de<br>l'établissement<br>d'accueil |                       |       |  |
| BARRE Aaron                           | 6EME3                                                                          | Siglice                                                                            |                     | lon signée                  | Non signée     | Non signée                                  |                       | +     |  |
| BONHOMME Liam                         | земез                                                                          | Bilan de la session 6                                                              |                     | Signée                      |                |                                             |                       | ÷     |  |
| CHARBONNIER Charlie                   | 3EME2                                                                          | L'ÉLÈVE A-T-IL(ELLE) SUIVI LA SESSION ? Obligatoire<br>Oui                         | v                   | lon signée                  |                |                                             |                       | +     |  |
|                                       | 7 -                                                                            | BILAN                                                                              |                     |                             |                |                                             |                       |       |  |
| Gestion documentaire                  |                                                                                | Bilan favorable                                                                    |                     |                             |                |                                             |                       |       |  |
|                                       |                                                                                |                                                                                    | li li               |                             |                |                                             | ٩                     | ×     |  |
| Eavoris                               | Nom                                                                            | -                                                                                  |                     | N                           |                |                                             |                       | pe I  |  |
| Maintenance des véhicules             | export_maintenance des véhicules_lyce                                          |                                                                                    |                     | Aujourd'hui à               | 22:06:47 6 KB  | Do<br>Format da d                           | cument Microsoft      | Excel |  |
| Corbeille                             | maintenance des véhicules_lycée profe                                          | Annulation                                                                         |                     | Aujourd'hui à               | 22:04:36 27 KB | Format de d                                 | ocument portable      | (PDF) |  |
|                                       | maintenance des véhicules_lycée profe                                          |                                                                                    |                     | 23/10/2024 à                | 09:41:24 12 KB | Format de d                                 | ,<br>ocument portable | (PDF) |  |
|                                       | maintenance des véhicules_lycée profe                                          | SESSION ANNULÉE                                                                    |                     | Aujourd'hui à               | 22:03:28 26 KB | Format de d                                 | ocument portable      | (PDF) |  |
|                                       | maintenance des véhicules_lycée profe<br>maintenance des véhicules_lycée profe |                                                                                    |                     | 23/10/2024 à                | 09:25:44 8 KB  | Format de d                                 | ocument portable      | (PDF) |  |
|                                       | maintenance des véhicules lycée profe                                          | ssionnel salvador allende liste eleves sessions decouverte 20241023212714.pdf      | Lecture et Écriture | 23/10/2024 a                | 09:27:16 8 KB  | Format de d                                 | ocument portable      | (PDF) |  |
|                                       | maintenance des véhicules lycée profe                                          | ssionnel salvador allende, liste, eleves, sessions, decouverte, 20241023212831 pdf | Lecture et Écriture | 23/10/2024 à                | 09-28-32 8 KB  | Format de d                                 | cument portable       | (PDF) |  |